# DeltaTherm<sup>®</sup> PV

ab Firmwareversion 1.04

#### Power-to-Heat-Regler

#### zur direkten Ansteuerung einer Elektroheizung

Handbuch für den Fachhandwerker

Installation Bedienung Funktionen und Optionen Fehlersuche

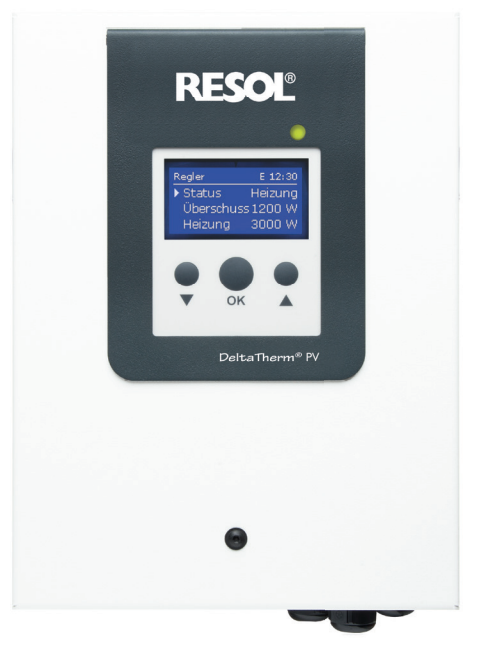

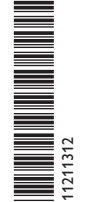

.dbl

VBus.ne

Das Internetportal für den einfachen und sicheren Zugriff auf Ihre Anlagendaten – www.vbus.net

Vielen Dank für den Kauf dieses RESOL-Gerätes. Bitte lesen Sie diese Anleitung sorgfältig durch, um die Leistungsfähigkeit dieses Gerätes optimal nutzen zu können. Bitte bewahren Sie diese Anleitung sorgfältig auf.

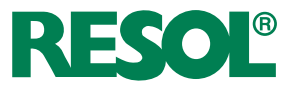

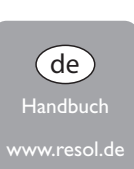

#### Sicherheitshinweise

Bitte beachten Sie diese Sicherheitshinweise genau, um Gefahren und Schäden für Menschen und Sachwerte auszuschließen.

Gefahr durch elektrischen Schlag:

- · Bei Arbeiten muss das Gerät zunächst vom Netz getrennt werden.
- Das Gerät muss jederzeit vom Netz getrennt werden können.
- Das Gerät nicht in Betrieb nehmen, wenn sichtbare Beschädigungen bestehen.

Das Gerät darf nicht von Kindern oder von Personen mit reduzierten körperlichen, sinnlichen oder geistigen Fähigkeiten oder ohne Erfahrung und Wissen verwendet werden. Sicherstellen, dass Kinder nicht mit dem Gerät spielen!

Nur vom Hersteller autorisiertes Zubehör an das Gerät anschließen!

Vor Inbetriebnahme sicherstellen, dass das Gehäuse ordnungsgemäß verschlossen ist.

Vor der Übergabe an den Betreiber den Kunden-Bedienercode eingeben!

#### Zielgruppe

Diese Anleitung richtet sich ausschließlich an autorisierte Fachkräfte.

Elektroarbeiten dürfen nur von Elektrofachkräften durchgeführt werden.

Die erstmalige Inbetriebnahme hat durch autorisierte Fachkräfte zu erfolgen. Autorisierte Fachkräfte sind Personen, die über theoretisches Wissen und Erfahrungen mit Installation, Inbetriebnahme, Betrieb, Wartung etc. elektrischer/elektronischer Geräte und hydraulischer Systeme sowie über Kenntnis von einschlägigen Normen und Richtlinien verfügen.

#### Vorschriften

Beachten Sie bei Arbeiten die jeweiligen, gültigen Normen, Vorschriften und Richtlinien!

#### Irrtum und technische Änderungen vorbehalten.

#### © 20240319\_11211312\_DeltaTherm\_PV.monde

#### Angaben zu den Geräten

#### Bestimmungsgemäße Verwendung

Der Regler ist für die direkte Ansteuerung einer Elektoheizung zur Nutzung überschüssigen Stroms für die Warmwasserbereitung unter Berücksichtigung der in dieser Anleitung angegebenen technischen Daten bestimmt.

Jede Verwendung darüber hinaus gilt als bestimmungswidrig.

Zur bestimmungsgemäßen Verwendung zählt die Einhaltung der Vorgaben dieser Anleitung.

Die bestimmungswidrige Verwendung führt zum Ausschluss jeglicher Haftungsansprüche.

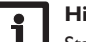

#### Hinweis

Starke elektromagnetische Felder können die Funktion des Gerätes beeinträchtigen.

 Sicherstellen, dass Gerät und System keinen starken elektromagnetischen Strahlungsquellen ausgesetzt sind.

F

#### **EU-Konformitätserklärung**

Das Produkt entspricht den relevanten Richtlinien und ist daher mit der CE-Kennzeichnung versehen. Die Konformitätserklärung kann beim Hersteller angefordert werden.

#### Lieferumfang

Der Lieferumfang dieses Produktes ist auf dem Verpackungsaufkleber aufgeführt.

#### Lagerung und Transport

Das Produkt bei einer Umgebungstemperatur von  $0\ldots 40\,^\circ\text{C}$  und in trockenen Innenräumen lagern.

Das Produkt nur in der Originalverpackung transportieren.

#### Reinigung

Das Produkt mit einem trockenen Tuch reinigen. Keine aggressiven Reinigungsmittel verwenden.

#### Datensicherheit

Es werden regelmäßige Backups der auf dem Gerät gespeicherten Daten über die MicroSD-Karte empfohlen.

#### Außerbetriebnahme

- Das Gerät von der Spannungsversorgung trennen. 1.
- 2. Das Gerät demontieren.

#### Entsorgung

· Verpackungsmaterial des Gerätes umweltgerecht entsorgen.

• Am Ende seiner Nutzzeit darf das Produkt nicht zusammen mit dem Siedlungsabfall beseitigt werden. Altgeräte müssen durch eine autorisierte -Stelle umweltgerecht entsorgt werden. Auf Wunsch nehmen wir Ihre bei uns gekauften Altgeräte zurück und garantieren für eine umweltgerechte Entsorgung.

#### **Symbolerklärung**

Warnhinweise sind mit einem Warnsymbol gekennzeichnet!

Signalwörter kennzeichnen die Schwere der Gefahr, die auftritt, wenn sie nicht vermieden wird.

#### WARNUNG bedeutet, dass Personenschäden, unter Umständen auch

lebensgefährliche Verletzungen auftreten können.

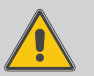

 $\rightarrow$  Es wird angegeben, wie die Gefahr vermieden werden kann!

#### ACHTUNG bedeutet, dass Sachschäden auftreten können.

 $\rightarrow$  Es wird angegeben, wie die Gefahr vermieden werden kann!

#### **Hinweis**

Hinweise sind mit einem Informationssymbol gekennzeichnet.

- Textabschnitte, die mit einem Pfeil gekennzeichnet sind, fordern zu einer Hand-→ lung auf.
- 1. Textabschnitte, die mit Ziffern gekennzeichnet sind, fordern zu mehreren aufeinanderfolgenden Handlungsschritten auf.

DeltaTherm® PV

Der DeltaTherm<sup>®</sup> PV erkennt überschüssigen Strom, z. B. aus PV-Anlagen, ermittelt die zur Verfügung stehende Energie und gibt diese an eine Elektroheizung weiter. So wird überschüssiger Strom direkt in Wärmeenergie umgewandelt und gespeichert.

• Regler mit Leistungsteil

Sensormodul und Stromsensoren

(Alternativ kann die Leistungsansteuerung durch ein externes 0-10-V-Signal erfolgen.)

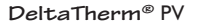

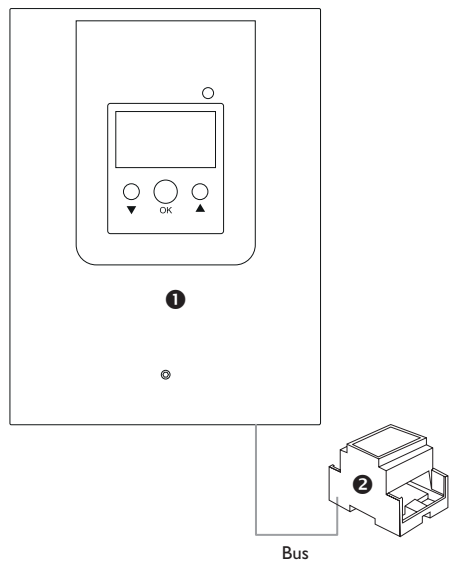

Die Blende des Reglers ist werkseitig mit einem Schutzleiter mit dem Gehäuseunterteil verbunden.

Geeignet sind einphasige elektromechanische Heizstäbe bis 3 kW mit 230 V~ Betriebsspannung und mit Sicherheitstemperaturbegrenzer (STB). Nicht geeignet sind elektronisch geregelte Heizstäbe.

#### Inhalt

| 1     | DeltaTherm <sup>®</sup> PV               | 5  |
|-------|------------------------------------------|----|
| 2     | Systemübersicht                          | 6  |
| 3     | Installation                             | 7  |
| 3.1   | Montage                                  | 7  |
| 3.2   | Elektrischer Anschluss                   | 10 |
| 3.3   | MicroSD-Karteneinschub des Reglers       | 14 |
| 4     | Bedienung und Funktion des Reglers       | 15 |
| 4.1   | Tasten                                   | 15 |
| 4.1.1 | Kontroll-LED                             | 15 |
| 4.1.2 | Menüpunkte anwählen und Werte einstellen | 15 |
| 4.2   | Inbetriebnahme                           | 18 |
| 4.3   | Menüstruktur                             | 20 |
| 4.4   | Hauptmenü                                | 20 |
| 4.5   | Status                                   | 20 |
| 4.5.1 | Regler                                   | 21 |
| 4.5.2 | Mess-/Bilanzwerte                        | 21 |
| 4.5.3 | Meldungen                                | 22 |
| 4.6   | Smart Remote                             | 22 |
| 4.7   | Menü Regler                              | 23 |
| 4.8   | Menü Variante                            | 23 |
| 4.9   | Wahlfunktionen                           | 24 |
| 4.10  | Grundeinstellungen                       | 26 |
| 4.11  | MicroSD-Karte                            | 26 |
| 4.12  | Handbetrieb                              | 27 |
| 4.13  | Bedienercode                             | 28 |
| 5     | Fehlersuche                              | 28 |
| 6     | Index                                    | 31 |

#### de

#### l 🔹 DeltaTherm® PV

- Erhöhung des Eigenverbrauchs
- Stufenlose Ansteuerung eines E-Heizstabs
- Vorrang für den Haushaltsstrom
- Für jede netzgekoppelte PV-Anlage geeignet
- 0-10-V-Ansteuerung (optional)
- Nachheizung intern mit Netzstrom (optional)
- SmartRemote-Fernzugriff (optional)
- Wechselrichter-Leistungsbegrenzung (optional)

Technische Daten Regler mit Leistungsteil (DeltaTherm® PV)

Eingänge: 3 Pt1000-Temperatursensoren, 2 digitale Schalteingänge, 0-10-V-Steuereingang Ausgänge: 2 digitale Schaltausgänge, stufenlose Leistungsregelung bis 3 kW (Heizstab) **Versorgung:** 100–240 V~ (50–60 Hz) Anschlussart: X Standby: 1,43 W Bemessungsstoßspannung: 2,5 kV Datenschnittstelle: VBus<sup>®</sup>, MicroSD-Karteneinschub VBus<sup>®</sup>-Stromausgabe: 35 mA Funktionen: Regelung und Leistungssteller. Nachheizung intern. 0-10-V-Ansteuerung, Smart Remote, Wechselrichter-Leistungsbegrenzung Gehäuse: Stahlblech, pulverbeschichtet Montage: Wandmontage Anzeige / Display: Vollgrafik-Display Bedienung: 3 Tasten Schutzart: IP 20/DIN EN 60529 Schutzklasse: Umgebungstemperatur: 0...40°C Verschmutzungsgrad: 2 **Relative Luftfeuchtigkeit:** 10...90% Sicherung: F16A, T16A Überspannungskategorie: 2 Maximale Höhenlage: 2000 m NN Maße: ca. 226 x 302 x 84 mm

#### Technische Daten Sensormodul (DeltaTherm® E sensor/sensor XL)

Eingänge: 3 Stromeingänge und 3 Spannungseingänge für Stromsensoren SW16 (DeltaTherm<sup>®</sup> E sensor)/SW24 (DeltaTherm<sup>®</sup> E sensor XL) Versorgung: 100-240 V~ (50-60 Hz) Anschlussart: Y Standby: < 1W Bemessungsstoßspannung: 1,0 kV Datenschnittstelle: VBus® Funktionen: Energiemessgerät Gehäuse: Kunststoff, PC (UL 94 V-0) Montage: Hutschiene in der Hausverteilung Anzeige / Display: 2 Kontroll-LED Schutzart: IP20/DIN EN 60529 Schutzklasse: || Umgebungstemperatur: 0...40°C Verschmutzungsgrad: 2 Maße: 71 x 90 x 58 mm

#### Technische Daten Stromsensor SW16 (Ø 16 mm)/SW24 (Ø 24 mm)

Nennstrom: SW16: 70 A/23,3 mA (Stromverhältnis 3000:1) SW24: 300 A/100 mA (Stromverhältnis 3000:1) Nennspannung Ausgang: 0,333 V~ Isolationsspannung: 600 V~ Frequenzbereich: 50 ... 400 Hz Umgebungstemperatur: -15 ... +60 °C

#### Systemübersicht

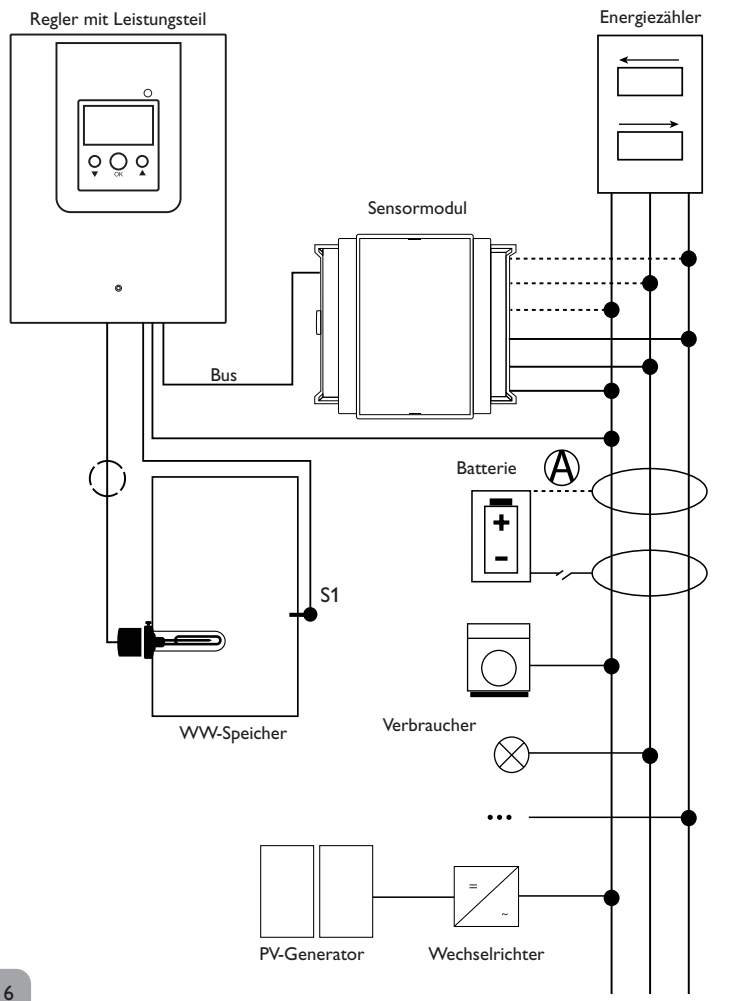

| Sensoren |                     |       |  | Ausgang |                |           |  |
|----------|---------------------|-------|--|---------|----------------|-----------|--|
| S1       | Temperatur Speicher | 1/GND |  | Out1    | Heizstab       | Out1/N/ 🗄 |  |
| S2       | optional            | 2/GND |  | DO1     | Wechselrich-   | 21/22     |  |
| S3       | optional            | 3/GND |  |         | ter (optional) |           |  |
| DIn1     | Smart Remote        | 9/10  |  |         |                |           |  |
| DIn2     | Smart Remote        | 11/12 |  |         |                |           |  |

Die Regelungseinheit besteht aus dem Regler mit Leistungsteil und dem Sensormodul.

Das Sensormodul misst den Stromfluss unmittelbar vor dem Energiezähler. Wenn eine ausreichend hohe Leistung detektiert wird, kann der überschüssige Strom zur elektrischen Warmwasserbereitung verwendet werden. Wenn die Speichermaximaltemperatur erreicht wird (S1), wird die Beladung beendet. Alternativ kann die Leistungsansteuerung durch ein externes 0-10-V-Signal erfolgen.

Die Nutzung einer Batterie in diesem System ist möglich, jedoch kann im Einzelfall die korrekte Funktion nicht garantiert werden. Der PV-Strom wird mit den folgenden Prioritäten verwendet:

- 1. Direktverbrauch
- 2. Laden der Batterie
- 3. Beladen eines Warmwasserspeichers
- 4. Netzeinspeisung

Dazu müssen die Sensormodule und die Batterie wie im Bild aufgeführt angeordnet werden. Der Stromsensor (A) der Batterie darf nicht die Stromaufnahme des Reglers und der vom Regler angesteuerten Verbraucher erfassen.

Die Funktion **SR aus** (siehe Seite 22) ermöglicht den Fernzugriff auf den Regler, um diesen beispielsweise bei Batteriebetrieb auszuschalten. Wenn der Schalteingang geschlossen wird, werden der Regler und alle Verbraucher unabhängig vom gemessenen Überschuss ausgeschaltet.

Optional können verschiedene Wahlfunktionen aktiviert werden, siehe Seite 24.

- Nachheizung intern
- Wechselrichter

de

#### 3 Installation

#### 3.1 Montage

#### WARNUNG! Elektrischer Schlag!

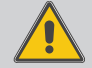

Bei geöffnetem Gehäuse liegen stromführende Bauteile frei! → Vor jedem Öffnen des Gehäuses das Gerät allpolig von der Netzspannung trennen!

## i

#### Hinweis

Die Blende des Reglers ist werkseitig mit einem Schutzleiter mit dem Gehäuseunterteil verbunden.

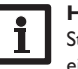

#### Hinweis

Starke elektromagnetische Felder können die Funktion des Gerätes beeinträchtigen.

→ Sicherstellen, dass Gerät und System keinen starken elektromagnetischen Strahlungsquellen ausgesetzt sind.

Die Geräte ausschließlich in trockenen und staubfreien Innenräumen verwenden. Falls das Gerät nicht mit einer Netzanschlussleitung und einem Stecker ausgerüstet ist, muss das Gerät über eine zusätzliche Einrichtung mit einer Trennstrecke von mindestens 3 mm allpolig bzw. mit einer Trennvorrichtung (Sicherung) nach den geltenden Installationsregeln vom Netz getrennt werden können.

Bei der Installation der Netzanschlussleitung und der Sensorleitungen auf getrennte Verlegung achten.

Um das Gerät an der Wand zu montieren, folgende Schritte durchführen:

- 1. Schraube in der Blende herausdrehen.
- Blende an der Unterkante ca. 5–10 cm anheben und anschließend nach oben vom Gehäuse schieben. Schutzleiterverbindung an der Blende lösen.
- 3. Aufhängungspunkt auf dem Untergrund markieren und beiliegenden Dübel mit zugehöriger Schraube vormontieren.
- Gehäuse am Aufhängungspunkt einhängen, untere Befestigungspunkte auf dem Untergrund markieren (Lochabstand 105 mm).
- 5. Untere Dübel setzen.
- 6. Gehäuse oben einhängen und mit unteren Befestigungsschrauben fixieren.
- Elektrische Anschlüsse gemäß Klemmenbelegung vornehmen und Schutzleiterverbindung an der Blende wiederherstellen (siehe Seite 10).
- 8. Blende auf das Gehäuse aufsetzen.
- 9. Gehäuse mit der Befestigungsschraube verschließen.

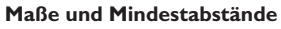

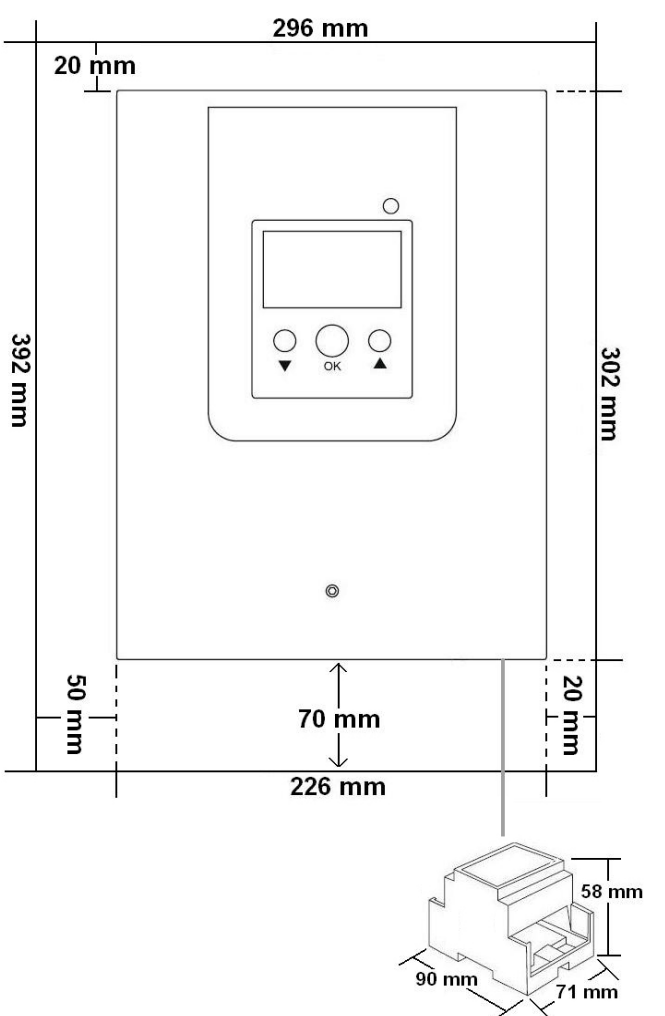

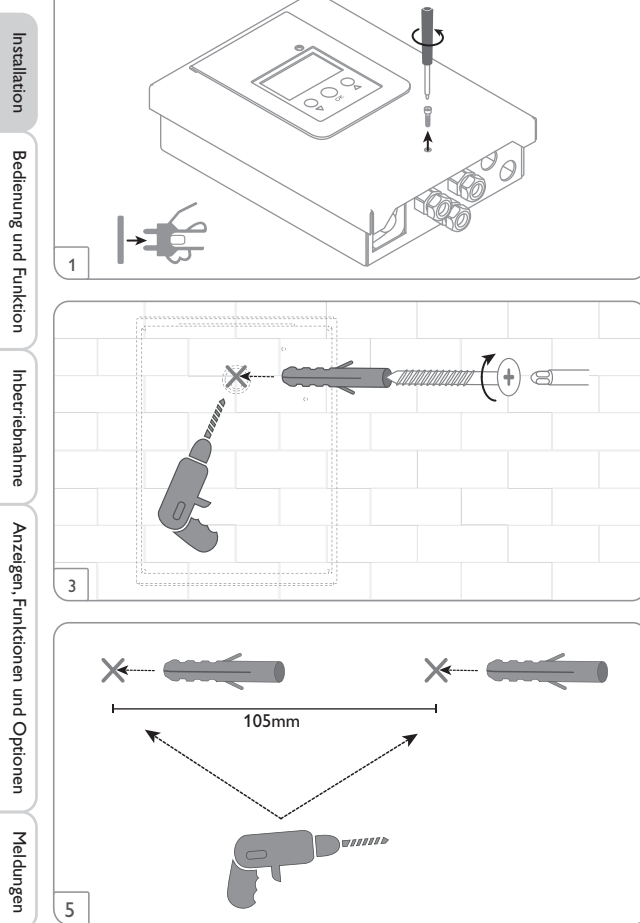

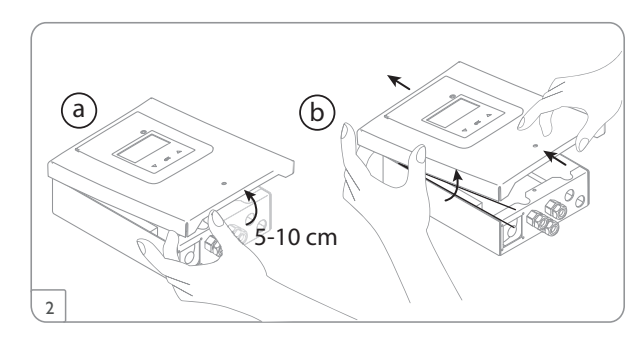

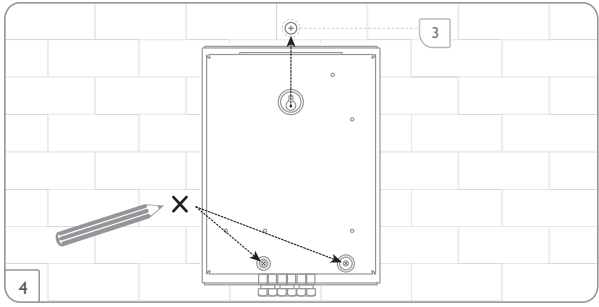

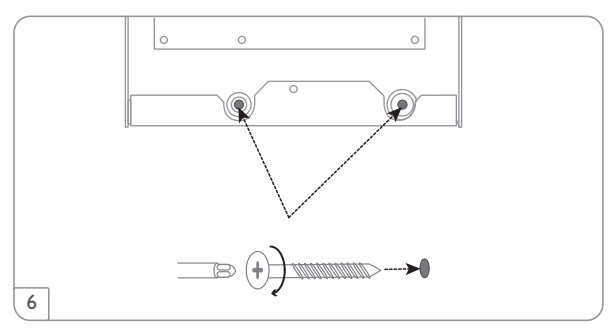

#### Schrittweise Installation:

#### ACHTUNG! Sachschaden durch Überhitzung!

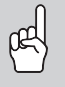

Die Inbetriebnahme des Heizstabs kann im elektrisch angeschlossenen, aber hydraulisch nicht befüllten System zur Schädigung durch Überhitzung führen!

→ Sicherstellen, dass das System hydraulisch befüllt und betriebsbereit ist.

- 1. Sicherstellen, dass der Speicher hydraulisch befüllt und betriebsbereit ist.
- Das Sensormodul in der Hausverteilung auf der Hutschiene möglichst nah am Energiezähler montieren. Darauf achten, dass kein Verbraucher zwischen Sensormodul und Energiezähler installiert wird.
- Die Stromsensoren und die Leiter des Sensormoduls phasengleich unmittelbar vor dem Energiezähler anschließen (siehe Seite 12).
- Das Sensormodul und den DeltaTherm<sup>®</sup> PV über den Bus (SM) miteinander verbinden (siehe Seite 11 und Seite 13).
- Schutzleiterverbindung an der Blende wiederherstellen und Blende auf das Gehäuse aufsetzen.
- 6. Die Netzverbindung des Reglers herstellen (siehe Seite 13).
- 7. Das Inbetriebnahmemenü durchlaufen (siehe Seite 18).
- 8. Die gewünschten Einstellungen im Menü Regler vornehmen (siehe Seite 23).

#### 3.2 Elektrischer Anschluss

#### WARNUNG! Elektrischer Schlag!

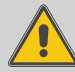

Bei geöffnetem Gehäuse liegen stromführende Bauteile frei! → Vor jedem Öffnen des Gehäuses das Gerät allpolig von der Netzspannung trennen!

#### WARNUNG! Elektrischer Schlag!

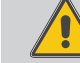

Zugbelastungen auf Leitungen können zu Kurzschluss oder elektrischem Schlag führen!

- Die Leitungen in Kabelkanälen direkt unterhalb des Gehäuses führen.
- Den Kabelkanal so anbringen, dass der Lüfter nicht verdeckt wird!

#### ACHTUNG! Überhitzung!

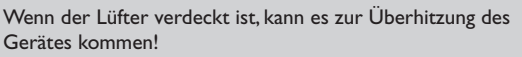

→ Darauf achten, dass der Lüfter nicht verdeckt wird.

#### ACHTUNG! Elektrostatische Entladung!

- Elektrostatische Entladung kann zur Schädigung elektronischer Bauteile führen!
- → Vor dem Berühren des Gehäuseinneren für Entladung sorgen. Dazu ein geerdetes Bauteil (z. B. Wasserhahn, Heizkörper o. ä.) berühren.

#### Hinweis

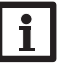

Leitungen, die Kleinspannung führen, getrennt von Leitungen verlegen, die mehr als 50 V führen.

#### Hinweis

Der Anschluss an die Netzspannung ist immer der letzte Arbeitsschritt!

#### Die Geräte nicht in Betrieb nehmen, wenn sichtbare Beschädigungen bestehen!

Die Stromversorgung des Reglers erfolgt über eine Netzleitung. Die Versorgungsspannung muss  $100-240 V \sim (50-60 Hz)$  betragen. Der Leitungsquerschnitt muss  $2,5 \,\mathrm{mm^2}$  betragen.

#### ACHTUNG! Sachschaden durch Überhitzung!

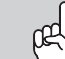

Die Verwendung von Heizstäben ohne Sicherheitstemperaturbegrenzer (STB) kann zu Sachschaden durch Überhitzung führen!

- → Nur einphasige elektromechanische Heizstäbe bis 3 kW mit Sicherheitstemperaturbegrenzer (STB) verwenden!
- → Keine elektronisch geregelten Heizstäbe verwenden!
- → Die Heizstabanleitung beachten!

#### Hinweis

Den Heizstab mit einer **geschirmten Leitung** mit einem Querschnitt von 3 x 2,5 mm<sup>2</sup> anschließen, siehe Seite 13.

Die Leitungslänge darf 5 m nicht überschreiten.

Regler mit Leistungsteil

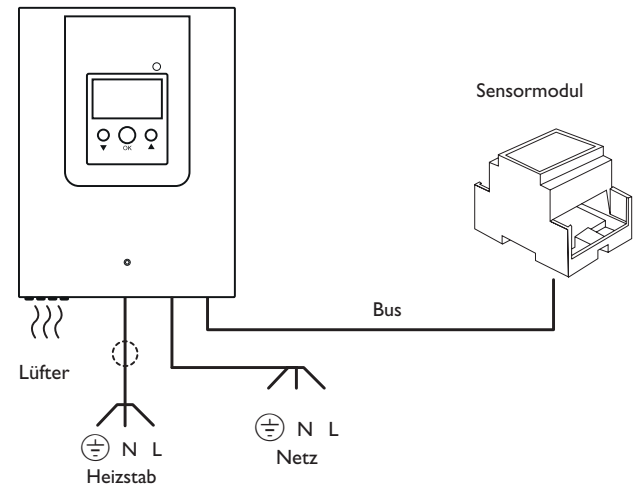

#### WARNUNG! Elektrischer Schlag!

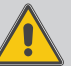

Ohne Schutzleiterverbindung kann das Gehäuse unter Spannung stehen!

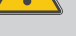

→ Vor dem Aufsetzen der Blende die Schutzleiterverbindung an der Blende wiederherstellen!

Installation

Inbetriebnahme

Anzeigen, Funktionen und Optionen

#### Sensormodul

#### WARNUNG! **Elektrischer Schlag!**

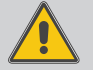

Bei Berührung von stromführenden Leitungen besteht Gefahr durch elektrischen Schlag!

→ Vor Elektroarbeiten stromführende Leitungen spannungsfrei schalten!

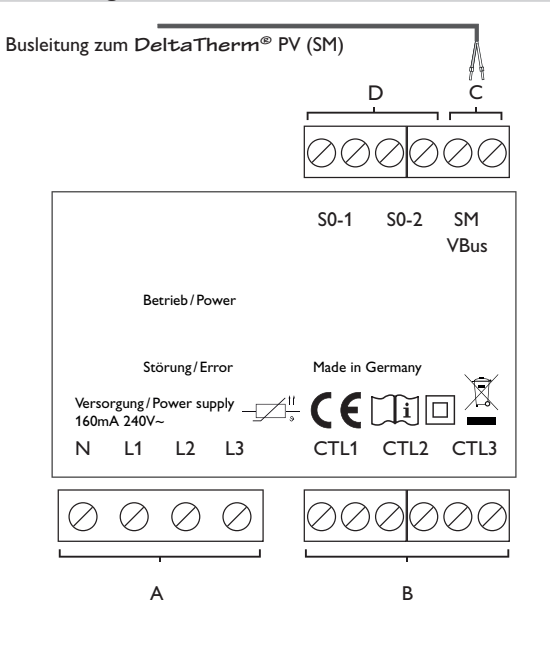

Α Spannungsversorgung: Neutralleiter N L1 Leiter 1 Leiter 2 L2 L3 Leiter 3

## Stromsensoren SW16/SW24:

В

Stromsensor CTL1 Stromsensor CTL2 Stromsensor CTL3

#### С

Datenkommunikation Bus

Der Anschluss erfolgt mit beliebiger Polung an den mit SM gekennzeichneten Klemmen. Der Anschluss an den Regler erfolgt an den Klemmen SM (7/8).

Die Busleitung kann mit handelsüblicher 2-adriger Leitung verlängert werden. Sie muss einen Mindestquerschnitt von 0,5 mm<sup>2</sup> aufweisen und kann bei Einzelanschluss auf bis zu 50m verlängert werden.

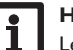

#### Hinweis

Leitungen, die Kleinspannung führen, getrennt von Leitungen verlegen, die mehr als 50 V führen.

#### D

Digitale S0-Impulsausgänge (ohne Funktion)

#### **Dreiphasiger Anschluss**

- 1. Die Stromsensoren und die Leiter des Sensormoduls phasengleich unmittelbar vor dem Energiezähler anschließen. Der in den Stromsensoren aufgeprägte Pfeil muss in Richtung der Verbraucher zeigen.
- 2. Darauf achten, dass kein Verbraucher zwischen dem Energiezähler und den Stromsensoren angeschlossen wird.

Das Sensormodul summiert die Leistungswerte aller 3 Phasen auf. Alle 3 Phasen müssen an das Sensormodul angeschlossen werden.

#### **Einphasiger Anschluss**

- Den Stromsensor und den Leiter L1 des Sensormoduls unmittelbar vor dem 1. Energiezähler anschließen. Der im Stromsensor aufgeprägte Pfeil muss in Richtung der Verbraucher zeigen.
- Darauf achten, dass kein Verbraucher zwischen dem Energiezähler und dem 2. Stromsensor angeschlossen wird.
- Die Anschlüsse von CTL2 sowie von CTL3 kurzschließen. Die übrigen Strom-3. sensoren werden nicht verwendet.

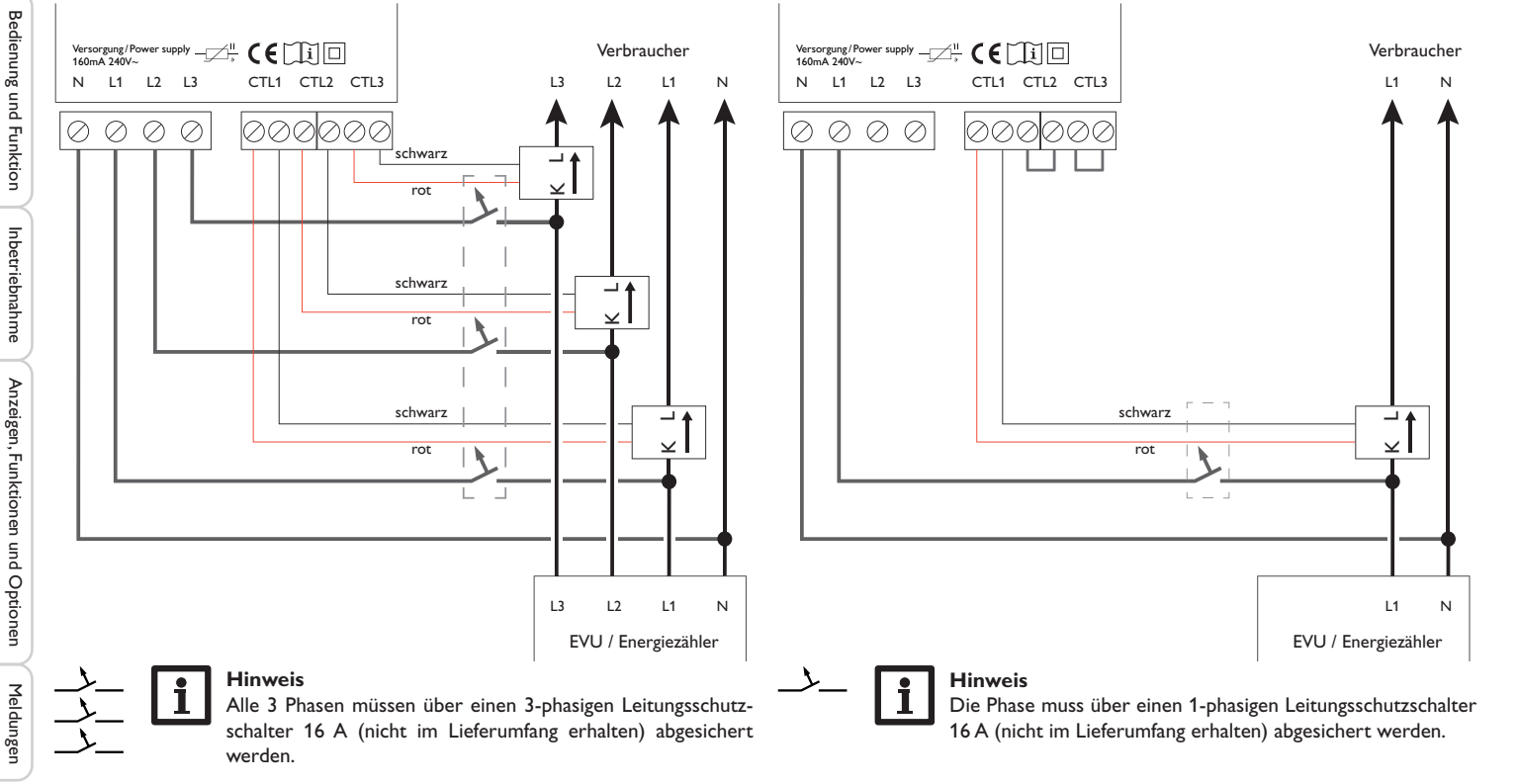

Installation

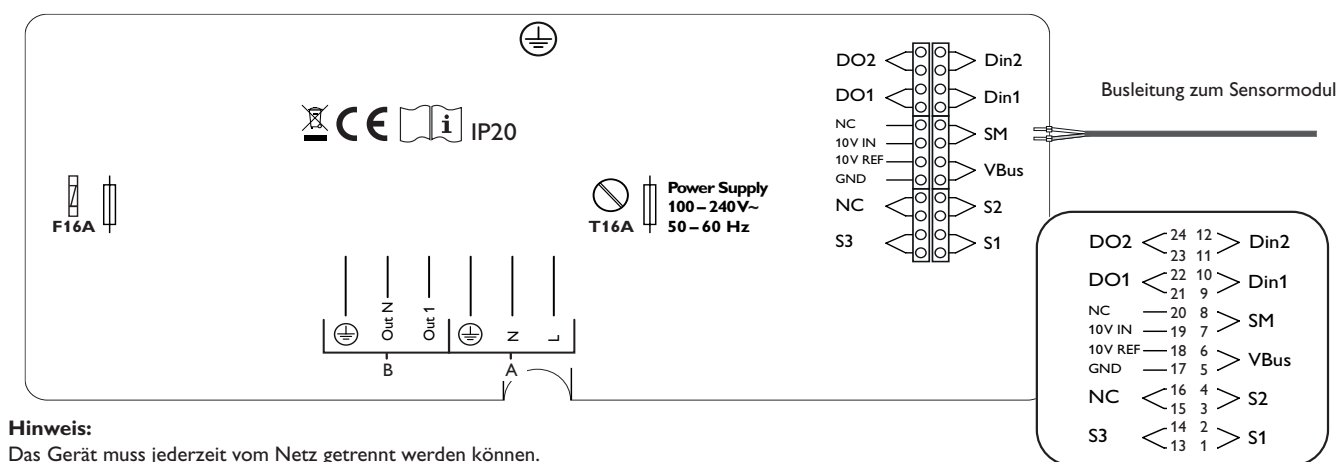

Das Gerät muss jederzeit vom Netz getrennt werden können.

→ Den Netzstecker so anbringen, dass er jederzeit zugänglich ist.

lst dies nicht möglich, einen jederzeit zugänglichen Schalter installieren. →

| Spannungsversorgung des Reglers (A)                   |                            |                           |                |  |  |  |
|-------------------------------------------------------|----------------------------|---------------------------|----------------|--|--|--|
| Leiter                                                | L                          | L                         |                |  |  |  |
| Neutralleiter                                         | Ν                          |                           |                |  |  |  |
| Schutzleiter                                          | $\left(\frac{1}{2}\right)$ |                           |                |  |  |  |
| Anschluss der                                         | Elektr                     | oheizung (B) (siehe Abbil | dung Seite 14) |  |  |  |
| Out 1                                                 |                            |                           |                |  |  |  |
| Out N                                                 |                            |                           |                |  |  |  |
| Schutzleiter 🚊 Schutzleiter und Schirm                |                            |                           |                |  |  |  |
| 0-10-V-Schalt                                         | eingang                    | 5                         | Klemmen        |  |  |  |
| externe Leistungsansteuerung                          |                            | steuerung                 | 17/19          |  |  |  |
| Temperatursensoren                                    |                            | ı                         | Klemmen        |  |  |  |
| S1 = Temperatur Speicher<br>(oberhalb des Heizstabes) |                            |                           | 1/2            |  |  |  |

S2 = Temperatur Sensor 2 (optional)

S3 = Temperatur Sensor 3 (optional)

3/4

13/14

| Digitale Scha                | teingänge                                   | Klemmen                   |
|------------------------------|---------------------------------------------|---------------------------|
| DIn1                         | Smart Remote                                | 9/10                      |
| DIn2 Smart Remote            |                                             | 11/12                     |
|                              |                                             |                           |
| DIV LOLI                     |                                             | 171                       |
| Digitale Schal               | tausgange                                   | Klemmen                   |
| Digitale Schal               | tausgange<br>Wechselrichter                 | Klemmen 21/22             |
| Digitale Schal<br>DO1<br>DO2 | tausgange<br>Wechselrichter<br>nicht belegt | Xiemmen<br>21/22<br>23/24 |

#### Busklemmen

Der Regler verfügt über den VBus® zur Datenkommunikation. Der Anschluss erfolgt mit beliebiger Polung an der mit VBus gekennzeichneten Klemme. Das Sensormodul muss an SM (Klemmen 7/8) angeschlossen werden.

| SM = Sensormodul        | 7/8 |
|-------------------------|-----|
| VBus = z. B. Datalogger | 5/6 |

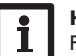

#### **Hinweis**

qe

#### Anschluss der Elektroheizung

#### ACHTUNG! Sachschaden durch Überhitzung!

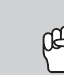

Die Verwendung von Heizstäben ohne Sicherheitstemperaturbegrenzer (STB) kann zu Sachschaden durch Überhitzung führen!

- → Nur einphasige elektromechanische Heizstäbe bis 3 kW mit Sicherheitstemperaturbegrenzer (STB) verwenden!
- → Keine elektronisch geregelten Heizstäbe verwenden!
- → Die Heizstabanleitung beachten!
- Den Heizstab mit einer geschirmten Leitung mit einem Querschnitt von 3 x 2,5 mm<sup>2</sup> und einer Länge von maximal 5 m anschließen.

#### ACHTUNG! Sachschaden!

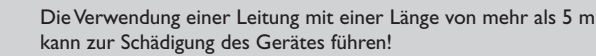

→ Sicherstellen, dass die Leitungslänge 5 m nicht überschreitet.

#### Hinweis

➔ Den Schirm nur an den Schutzleiter des DeltaTherm<sup>®</sup> PV anschließen. Dazu die Klammer im Gehäuseinneren verwenden.

Den Schirm nicht an den Heizstab anschließen.

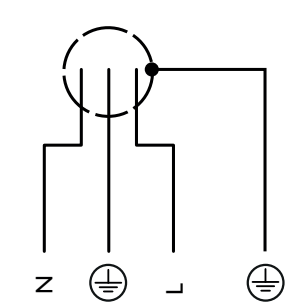

#### 3.3 MicroSD-Karteneinschub des Reglers

Der Regler verfügt über einen MicroSD-Karteneinschub.

Folgende Funktionen können mit einer MicroSD-Karte ausgeführt werden:

- Mess- und Bilanzwerte auf einer MicroSD-Karte speichern. Nach der Übertragung in einen Computer können die gespeicherten Werte beispielsweise mit einem Tabellenkalkulationsprogramm geöffnet und visualisiert werden.
- Einstellungen und Parametrisierungen am Computer vorbereiten und dann per MicroSD-Karte auf den Regler übertragen.
- Einstellungen und Parametrisierungen auf der MicroSD-Karte sichern und gegebenenfalls wiederherstellen.
- Im Internet verfügbare Firmware-Updates herunterladen und per MicroSD-Karte auf den Regler aufspielen.

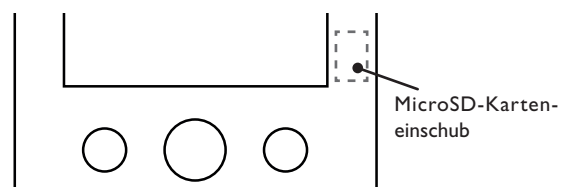

#### Hinweis

Für weitere Informationen zur Verwendung der MicroSD-Karte siehe Seite 26.

de

Inbetriebnahme

Installation

#### 4 Bedienung und Funktion des Reglers

#### 4.1 Tasten

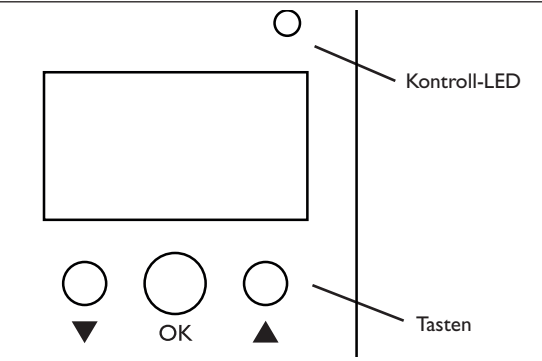

Der Regler wird über 3 Tasten unterhalb des Displays bedient:

| linke Taste (▼) -     | Herunter-Scrollen/Reduzieren von Einstellwerten |
|-----------------------|-------------------------------------------------|
| mittlere Taste (OK) - | Bestätigen/Auswahl                              |

rechte Taste (▲) - Herauf-Scrollen, Erhöhen von Einstellwerten

#### 4.1.1 Kontroll-LED

Der Regler verfügt über eine zweifarbige Kontroll-LED. Folgende Zustände können damit angezeigt werden:

| Farbe | dauerhaft leuchtend                                           | blinkend                       |
|-------|---------------------------------------------------------------|--------------------------------|
| Grün  | Alles in Ordnung                                              | Handbetrieb des Heizstabs      |
| Rot   | Bus defekt/keine<br>Kommunikation<br>mit dem Sensor-<br>modul | Sensorbruch, Sensorkurzschluss |

#### 4.1.2 Menüpunkte anwählen und Werte einstellen

Im Normalbetrieb des Reglers befindet sich das Display im Statusmenü.

Wenn für 1 min keine Taste gedrückt wird, erlischt die Displaybeleuchtung. Nach weiteren 3 min wechselt der Regler in das Statusmenü.

 Um in einem Menü zu scrollen oder Werte einzustellen, wahlweise die Tasten ▲ und ▼ drücken.

- Um ein Untermenü zu öffnen oder einen Wert zu bestätigen, die mittlere Taste (OK) drücken.
- Um in das vorhergehende Menü zu wechseln, mit Taste ▲ nach oben scrollen oder mit Taste ▼ nach unten scrollen, bis zurück erscheint.
- 4. Die mittlere Taste (OK) drücken.

| s | tatus: | Messw E | 12:48 |
|---|--------|---------|-------|
| Þ | S1     | 85.0    | °C>>  |
|   | S2     | 55.2    | °C>>  |
|   | S3     | 90.3    | °C>>  |

Wenn hinter einem Menüpunkt das Symbol  $\Longrightarrow$ zu sehen ist, kann mit der mittleren Taste (OK) ein weiteres Menü geöffnet werden.

Werte und Optionen können auf verschiedene Arten eingestellt werden:

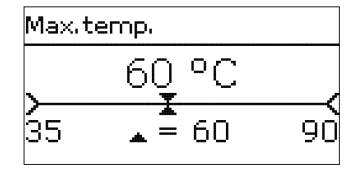

Zahlenwerte werden mit einem Schieber eingestellt. Links ist der Minimalwert zu sehen, rechts der Maximalwert. Die große Zahl oberhalb des Schiebers zeigt die aktuelle Einstellung an. Mit den Tasten  $\blacksquare$  und  $\blacktriangle$  kann der obere Schieber nach links und rechts bewegt werden.

Erst wenn die Einstellung mit der mittleren Taste (OK) bestätigt wird, zeigt auch die Zahl unterhalb des Schiebers den neuen Wert an. Wird er erneut mit der mittleren Taste (OK) bestätigt, ist der neue Wert gespeichert.

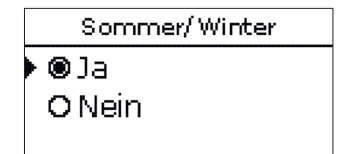

Wenn aus verschiedenen Auswahlmöglichkeiten nur eine wählbar ist, werden sie mit Radiobuttons angezeigt. Wenn ein Punkt angewählt wird, ist der Radiobutton ausgefüllt.

#### Timer einstellen

Tageauswahl Wenn die Option **Timer** aktiviert wird, erscheint eine Wochenzeitschaltuhr, mit der Zeitfenster für den Betrieb der Funktion eingestellt werden können.

Im Kanal Tageauswahl stehen die Wochentage einzeln oder als häufig gewählte Kombinationen zur Auswahl.

Werden mehrere Tage oder Kombinationen ausgewählt, werden sie im Folgenden zu einer Kombination zusammengefasst.

Unter dem letzten Wochentag befindet sich der Menüpunkt Weiter. Wird Weiter angewählt, gelangt man in das Menü zur Einstellung der Zeitfenster.

Um ein Zeitfenster hinzuzufügen, folgendermaßen vorgehen:

1. Neues Zeitfenster auswählen.

|                             | <ul> <li>Anfang</li> <li>Ende</li> <li>zurück</li> </ul> |
|-----------------------------|----------------------------------------------------------|
|                             | +                                                        |
| das gewünschte Zeitfens-    | Anfang                                                   |
| Schritten von je 5 min ein- | 06:00                                                    |

2. Anfang und Ende für ter einstellen.

Die Zeitfenster können in gestellt werden.

| Mo,Mi,So                                         |
|--------------------------------------------------|
| 00 06 12 18<br>Neues Zeitfenster<br>Kopieren von |
|                                                  |
| Mo,Mi,So                                         |
| ▶ Anfang:                                        |
| Ende:                                            |
| zurück                                           |
|                                                  |
| Anfang                                           |
| 06:00                                            |

Reset

zurück

Tageausw ahl

DMo-So

□ Mo-Fr

□Sa-So

⊠Mo

DDi 🗵 Mi DDo

□Fr

□Sa

⊠So

weiter

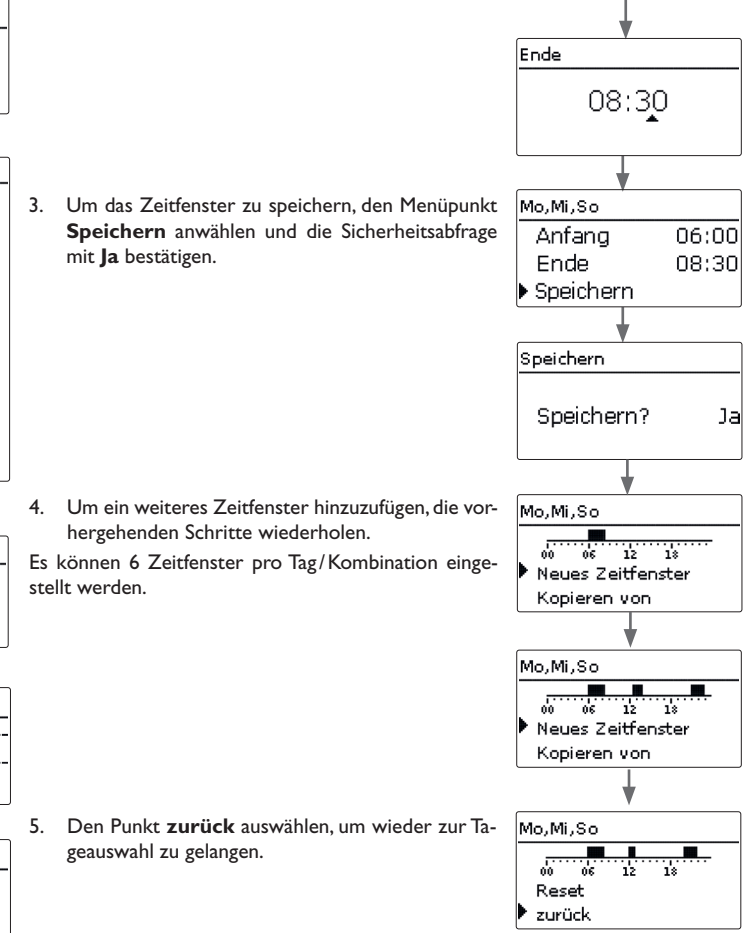

Installation

Bedienung und Funktion

Inbetriebnahme

#### Zeitfenster kopieren:

Um bereits eingestellte Zeitfenster für einen weiteren Tag/eine weitere Kombination zu übernehmen, folgendermaßen vorgehen:

 Den Tag/die Kombination auswählen, für die Zeitfenster übernommen werden sollen, und Kopieren von anwählen.

Eine Auswahl der bisher mit Zeitfenstern versehenen Tage und/oder Kombinationen erscheint.

2. Den Tag/die Kombination auswählen, dessen/deren Zeitfenster übernommen werden sollen.

Alle für den ausgewählten Tag/die ausgewählte Kombination eingestellten Zeitfenster werden übernommen.

Wenn an den kopierten Zeitfenstern keine Änderungen vorgenommen werden, wird der Tag/die Kombination der zuvor gewählten Kombination hinzugefügt.

|                                  | Ze   | eitfenster ändern:                                 |             |       |
|----------------------------------|------|----------------------------------------------------|-------------|-------|
|                                  | Ur   | n ein Zeitfenster zu ändern, folgendermaßen vorge- | Mo,Mi,So    |       |
| <b>\</b>                         | he   | n:                                                 | 00 06 12    | 18    |
| Di                               |      |                                                    | 06:00-08:30 |       |
| <u></u>                          |      |                                                    | 12:30-14:00 |       |
| 00 06 12 18<br>Neues Zeitfenster |      |                                                    | . ↓         |       |
| Kopieren von                     | 1.   | Das zu ändernde Zeitfenster auswählen.             | Anfang      |       |
|                                  | 2. C | Die gewünschte Änderung vornehmen.                 | 07:0        | 0     |
| 00 06 12 18                      |      |                                                    |             |       |
|                                  | 3.   | Um das Zeitfenster zu speichern, den Menüpunkt     | Mo,Mi,So    |       |
|                                  | ,    | Speichern anwählen und die Sicherheitsabfrage      | Anfang      | 07:00 |
|                                  | ]    | mit <b>Ja</b> bestätigen.                          | Ende        | 08:30 |
| 00 06 12 18                      |      |                                                    | ▶ Speichern |       |
| Neues Zeitfenster                |      |                                                    |             |       |
| Kopieren von                     | J    |                                                    |             |       |
|                                  | Ze   | eitfenster entfernen:                              |             |       |
|                                  | Ur   | n ein Zeitfenster zu löschen, folgendermaßen vor-  | Mo,Mi,So    |       |
| Tageauswahl                      | ge   | hen:                                               | 00 06 12    | 18    |
| ▶ Mo-Mi,So                       | 1.   | Das zu löschende Zeitfenster auswählen.            | 07:00-08:30 |       |
| Reset                            |      |                                                    | 12:30-14:00 |       |
|                                  |      |                                                    | ¥           |       |
| <b>V</b>                         | 2.   | Den Menüpunkt Löschen anwählen und die Si-         | Mo,Mi,So    |       |
| Tagaaliswahl                     |      | cherheitsabfrage mit <b>Ja</b> bestätigen.         | Ende        | 08:30 |
| Ma Mi Sa                         |      |                                                    | Speichern   |       |
| nojnijoo<br>⊾Di                  |      |                                                    | Löschen     |       |
|                                  | J    |                                                    |             |       |
|                                  |      |                                                    | V           |       |

Installation

Mo,Mi,So

06 12 18

12:30-14:00

21:00-23:00

#### Timer zurücksetzen:

Um bereits eingestellte Zeitfenster für einen Tag oder eine Kombination zurückzusetzen, folgendermaßen vorgehen:

1. Den gewünschten Tag/die gewünschte Kombination auswählen.

| Tageauswahl                           | Wenn das Sys  |
|---------------------------------------|---------------|
| ▶ Mo,Mi,So                            | Reglers herst |
| Di                                    | Der Regler m  |
|                                       | Der Regler dı |
| Mo,Mi,So 🗘 🌩                          | Bei Inbetrieb |
| <b>RR</b>                             | rungsphase da |
| 00 06 12 18<br>Kopieren unn           | durch die wic |
| Reset                                 |               |
| 1                                     | Inbetriebna   |
|                                       | Das Inbetrieb |
| Reset                                 | Um eine Eins  |
|                                       | und mit der n |
| Löschen? Ja                           |               |
|                                       |               |
| +                                     |               |
|                                       |               |
| Tageauswahl                           |               |
| Di                                    |               |
| Reset                                 |               |
|                                       | 0             |
| \$                                    |               |
| Mo,Mi,So                              | $\frown$      |
| Di                                    | $\bigcirc$    |
| • Reset                               | <b>—</b>      |
|                                       | •             |
| Reset                                 |               |
|                                       | (             |
| Löschen? Ja                           |               |
|                                       |               |
|                                       | , O           |
| · · · · · · · · · · · · · · · · · · · |               |
|                                       |               |

Tageauswahl

zurück

#### 4.2 Inbetriebnahme

stem hydraulisch befüllt und betriebsbereit ist, die Netzverbindung des ellen.

nuss über den Bus (SM) mit dem Sensormodul verbunden sein.

urchläuft eine Initialisierungsphase, in der die Kontroll-LED rot leuchtet. nahme oder nach einem Reset des Reglers startet nach der Initialisieas Inbetriebnahmemenü. Das Inbetriebnahmemenü führt den Benutzer chtigsten Einstellkanäle für den Betrieb der Anlage.

#### hmemenü

bnahmemenü besteht aus den im Folgenden beschriebenen Kanälen. stellung vorzunehmen, den Wert mit den Tasten 🔻 und 🔺 einstellen nittleren Taste (OK) bestätigen. Im Display erscheint der nächste Kanal.

**Bedienung** 

Finstellmodus

Wert ändern

Wert bestätigen

nächster Parameter

Reset anwählen und die Sicherheitsabfrage mit Ja 2. bestätigen.

Der gewählte Tag/die gewünschte Kombination verschwindet aus der Auflistung, die Zeitfenster sind gelöscht.

bestätigen.

de

Installation

Bedienung und Funktion

Alle für den Timer vorgenommenen Einstellungen sind gelöscht. Reset

#### 1. Sprache:

- → Die gewünschte Menüsprache einstellen.
- 2. Sommer-/Winterzeitumstellung:
- Die automatische Sommer-/Winterzeitumstellung aktivieren, bzw. deaktivieren.

#### 3. Datum:

➔ Das aktuelle Datum einstellen. Zuerst das Jahr, dann den Monat und anschließend den Tag einstellen.

#### 4. Zeit:

→ Die aktuelle Uhrzeit einstellen. Zuerst die Stunden und dann die Minuten einstellen.

#### 5. Maximaltemperatur:

→ Die gewünschte Maximaltemperatur einstellen.

#### 6. Nennleistung:

➔ Die Nennleistung des Heizstabs einstellen.

#### 7. Variante:

➔ Die Variante der Leistungsansteuerung einstellen. Folgende Einstellungen stehen zur Auswahl:

- Sensormodul
- 10V IN (externe 0-10-V-Leistungsansteuerung)

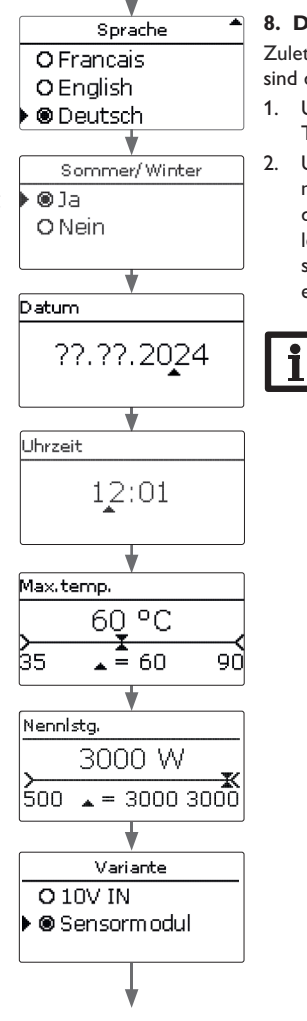

#### 8. Das Inbetriebnahmemenü beenden:

Zuletzt folgt eine Sicherheitsabfrage.Wird sie bestätigt, sind die Einstellungen gespeichert.

- 1. Um die Sicherheitsabfrage zu bestätigen, mittlere Taste (OK) drücken.
- .. Um zu den Einstellkanälen des Inbetriebnahmemenüs zurückzugelangen, Taste ▼ drücken. Wenn die Sicherheitsabfrage bestätigt wurde, ist der Regler betriebsbereit und sollte mit den Werkseinstellungen einen optimalen Betrieb des Systems ermöglichen.

#### Hinweis

Die im Inbetriebnahmemenü gemachten Einstellungen können nach der Inbetriebnahme jederzeit im entsprechenden Einstellkanal geändert werden.

Vor Übergabe an den Systembetreiber den Kunden-Bedienercode eingeben (siehe Seite 28). þ

Speichern?

**⊚**1a

O Nein

#### 2 4

#### Monüstruktur

| Hauntmenü          |       |                    |
|--------------------|-------|--------------------|
| Status —           |       | Status             |
| Begler —           |       | Regler             |
| Variante           |       | Mess-/Bilanzwerte  |
|                    |       | Meldungen          |
| Grundoinstellungen | 1]    |                    |
| SD Karto -         | _   └ | Regler             |
|                    | _     | Maximaltemperatur  |
| Handbetrieb        |       | Hysterese          |
| Bedienercode       |       | Nennleistung       |
|                    |       | Reserve            |
|                    |       | Wahlfunktionen     |
|                    |       | Nachheizung intern |
|                    |       | Wechselrichter     |
|                    |       | Grundeinstellungen |
|                    |       | Sprache            |
|                    |       | Sommer/Winter      |
|                    |       | Datum              |
|                    |       | Uhrzeit            |
|                    |       | Reset              |
|                    |       | SD-Karte           |
|                    |       | Karte entfernen    |
|                    |       | Einst. speichern   |
|                    |       | Einst. laden       |
|                    |       | Logintervall       |

Hauptmenü E 16:48 Status Regler Wahlfunktionen

In diesem Menü können die verschiedenen Menübereiche angewählt werden. Folgende Menübereiche stehen zur Auswahl:

- Status
- Regler
- Variante
- Wahlfunktionen
- Grundeinstellungen
- SD-Karte
- Handbetrieb
- Bedienercode
- Menübereich mit den Tasten  $\mathbf{\nabla}$  und  $\mathbf{A}$  auswählen. 1.
- Mittlere Taste (OK) drücken, um in den ausgewählten Menübereich zu gelangen. 2.

Wenn für 1 min keine Taste gedrückt wird, erlischt die Displaybeleuchtung. Nach weiteren 3 min wechselt der Regler in das Statusmenü.

#### 4.5 Status

| Status | I       | E | 12:45 |
|--------|---------|---|-------|
| •      | Regler  |   |       |
| Regler |         |   | >>    |
|        | Service |   |       |

Im Statusmenü des Reglers befinden sich Statusmeldungen zum Regler sowie die Mess-/Bilanzwerte und Meldungen.

Die zur Verfügung stehenden Menüpunkte und Einstellwerte sind variabel und abhängig von bereits gemachten Einstellungen.

Aufz.art

Heizstab

Lüfter

Handbetrieb

de

Installation

| Regler     | E 12:25 |
|------------|---------|
| 🕨 Status   | Bereit  |
| Heizung    | 0 W     |
| Überschuss | 0 W     |

Im Menü **Status/Regler** werden alle aktuellen Werte des Reglers (Leistungen Temperaturen etc.) angezeigt.

Die vom Leistungsteil für den Heizstab zur Verfügung gestellte Leistung wird als **Heizung** angezeigt.

Der **Überschuss** ist die verbleibende Leistung, die ins Netz eingespeist wird. Bei negativen Werten findet ein Netzbezug statt.

| Anzeige    | Bedeutung                                        |
|------------|--------------------------------------------------|
| Status     | Funktionsstatus (s. u.)                          |
| Booster    | Funktionsstatus Booster (Nachheizung intern)     |
| DCIn       | Eingangsspannung (Variante 10V IN)               |
| Heizung    | Heizleistung                                     |
| Überschuss | Überschussleistung                               |
| WR-Grenze  | Leistungsbegrenzung Wechselrichter Aktiv/Inaktiv |
| Speicher   | Temperatur Speicher (S1)                         |
| Sensor 2   | Temperatur Sensor 2 (S2)                         |
| Sensor 3   | Temperatur Sensor 3 (S3)                         |
| RPM        | Lüfterdrehzahl                                   |

In der folgenden Tabelle werden die möglichen Funktionsstatus aufgeführt und erläutert.

| Anzeige     | Bedeutung                                        |
|-------------|--------------------------------------------------|
| Bereit      | Heizung nicht in Betrieb, zu geringer Überschuss |
| Heizung     | Heizung in Betrieb (Überschuss)                  |
| Nachheizung | Heizung in Betrieb (Nachheizung)                 |
| Max.temp.   | Maximaltemperatur überschritten (Heizstab)       |
| Fehler      | Sensor defekt (Heizstab)                         |
| SR aus      | Fernzugriff ausgeschaltet                        |
| SR Plus     | Fernzugriff Nachheizung                          |
| SR ein      | Fernzugriff eingeschaltet                        |

| Status: | Messw E 12:48           |
|---------|-------------------------|
| ▶ S1    | 85.0 °C <b>&gt;&gt;</b> |
| S2      | 55.2 °C <b>&gt;&gt;</b> |
| S3      | 90.3 °C <b>&gt;&gt;</b> |

Im Menü **Status/Mess-/Bilanzwerte** werden alle aktuellen Messwerte sowie verschiedene Bilanzwerte angezeigt.

| Anzeige        | Bedeutung                                         |
|----------------|---------------------------------------------------|
| S1S5           | Temperatur S1 S5 (S4, S5:Temperatur im Regler)    |
| DIn1, DIn2     | Digitale Schalteingänge (Smart Remote)            |
| DO1, DO2       | Digitale Schaltausgänge (Wechselrichter)          |
| Heizstab       | Betriebszustand Leistungsstufe der Elektroheizung |
| Heizung h      | Betriebsstunden der Elektroheizung                |
| Heizung Wh     | Heizenergie in Wh                                 |
| Nachheizung h  | Betriebsstunden der internen Nachheizung          |
| Nachheizung Wh | Nachheizenergie in Wh                             |
| Überschuss Wh  | Überschussenergie in Wh                           |

Wenn eine Zeile mit einem Messwert angewählt wird, öffnet sich ein weiteres Untermenü.

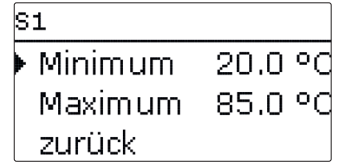

Wenn z. B.  ${\bf S1}$  angewählt wird, öffnet sich ein Untermenü, in dem der Minimal- und Maximalwert angezeigt werden.

de

| Status: Meldungen |      |
|-------------------|------|
| Alles OK          |      |
| Version           | X.XX |
| zurück            |      |

Im Menü Status/Meldungen werden Fehler- und Warnmeldungen angezeigt.

Im Normalbetrieb wird Alles in Ordnung angezeigt.

Bei einer Meldung zeigt das Display einen Kurztext zur Art des Fehlers an.

| Anzeige       | Beschreibung                            |
|---------------|-----------------------------------------|
| !Sensormodul  | Bus-Kommunikation gestört (Sensormodul) |
| !Sensorfehler | Sensor defekt                           |
| !Lüfter       | Lüfter defekt                           |

Im Falle eines Fehlers blinkt die Kontroll-LED rot und eine Meldung wird in der Statusanzeige angezeigt. Bei einem Sensor- oder Lüfterfehler schaltet das System aus, eine Fehlermeldung erscheint im Display.

Bei gestörter Bus-Kommunikation leuchtet die Kontroll-LED rot.

Nachdem der Fehler behoben wurde, erlischt die Meldung.

| Regler     | E 12:45 |
|------------|---------|
| 🕨 Status   | SR aus  |
| Heizung    | 0 W     |
| Überschuss | 0 W     |

Die Funktion Smart Remote dient dem Fernzugriff auf den Regler über ein 4-wertiges Signal.

| Status: Messw | Е | 12:45 |
|---------------|---|-------|
| ▶ DIn1        |   | Ein   |
| DIn2          |   | Aus   |
| DO1           |   | 0%    |

DIn1 und DIn2 des Reglers sind digitale Schalteingänge. Die Schaltzustände sind Ein (Kontakt geschlossen) und Aus (Kontakt geöffnet).

| Modus        | DIn1 | DIn2 |
|--------------|------|------|
| SR aus       | Ein  | Aus  |
| Normalbtrieb | Aus  | Aus  |
| SR Plus      | Aus  | Ein  |
| SR ein       | Ein  | Ein  |

Die Funktion Smart Remote ist automatisch aktiviert, wenn die Leistungsansteuerung über die Variante Sensormodul erfolgt.

Im Betriebszustand SR aus wird die Elektroheizung unabhängig vom gemessenen Überschuss ausgeschaltet. Die interne Nachheizung und der Booster werden gesperrt.

Im Normalbetrieb findet der automatische Regelbetrieb abhängig vom gemessenen Überschuss und optional mit interner Nachheizung statt.

Im Betriebszustand SR Plus wird die Elektroheizung unabhängig vom gemessenen Überschuss und vom Timer mit der Nennleistung betrieben. Der Betrieb wird beendet, wenn die Ausschalttemperatur der internen Nachheizung am zugewiesenen Sensor erreicht wird. Ohne interne Nachheizung endet der Betrieb, wenn die Speichermaximaltemperatur an S1 erreicht wird.

Im Betriebszustand SR ein wird die Elektroheizung unabhängig vom gemessenen Überschuss und vom Timer mit der Nennleistung betrieben, bis die Speichermaximaltemperatur an S1 erreicht wird

de

| Regler    | E 12:25 |
|-----------|---------|
| Maxtemp.  | 60 °C   |
| Hysterese | 5.0 K   |
| Nennistg. | 3000 W  |

In diesem Menü können alle Einstellungen für den DeltaTherm® PV vorgenommen werden.

Die Maximaltemperatur und die Nennleistung sind bereits im Inbetriebnahmemenü eingestellt worden.

| Einstellkanal | Bedeutung                                     | Einstellbereich/Auswahl | Werkseinstellung |
|---------------|-----------------------------------------------|-------------------------|------------------|
| Max.temp.     | Maximaltemperatur                             | 3590°C                  | 60 °C            |
| Hysterese     | Hysterese Maximaltemperatur                   | 110K                    | 5 K              |
| Nennlstg.     | Nennleistung                                  | 5003000 W               | 3000 VV          |
| Reserve       | Reserve, die nicht zur Heizung verwendet wird | 0…9000₩                 | 100 W            |

Wenn die Temperatur am Speichersensor S1 den Wert [Max.temp. - Hysterese] unterschreitet, wird die Elektroheizung freigegeben. Wenn die Speichertemperatur die eingestellte Maximaltemperatur erreicht, wird eine weitere Speicherladung verhindert und somit eine schädigende Überhitzung vermieden.

Die Nennleistung muss auf die Leistung des angeschlossenen Heizstabs eingestellt werden.

Die **Reserve** ist eine einstellbare Überschussleistung, die ins Netz eingespeist und nicht für die Heizung verwendet wird. Die Reserve kann genutzt werden, um bei großen PV-Anlagen erst später mit der Heizung zu beginnen. Dadurch kann die Leistungsspitze am Mittag reduziert werden.

| Variante   | E 12:40 |
|------------|---------|
| 🕨 Variante | 10V IN  |
| Messwert   | 2.5 V   |
| Heizlstg.  | 0 W     |

#### Hinweis

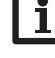

Das Menü **Variante** ist nur verfügbar, wenn im Inbetriebnahmemenü die Variante **10V IN** ausgewählt wurde.

#### Hinweis

Da bei dieser Variante keine Kommunikation mit dem Sensormodul stattfindet, wird kein Überschuss gemessen und bilanziert.

In diesem Menü kann die Kennlinie für die 0-10-V-Leistungsansteuerung eingestellt werden. Bei dieser Variante erfolgt die Leistungsansteuerung über ein externes 0-10-V-Signal. Das Signal wird an den Klemmen 17 und 19 angelegt.

| Einstellkanal/<br>Anzeige | Bedeutung                                    | Einstellbereich/Anzeige-<br>bereich/Auswahl | Werkseinstellung |
|---------------------------|----------------------------------------------|---------------------------------------------|------------------|
| Variante                  | Anzeige Quelle der Leistungsan-<br>steuerung |                                             | 10V IN           |
| Messwert                  | Anzeige Signal                               | 0,010,0V                                    |                  |
| Heizlstg.                 | Anzeige Heizleistung                         | 13000W                                      |                  |
| Kennlinie                 | Untermenü Kennlinie                          |                                             |                  |
| Volt 0kW                  | Untere Spannung                              | <u>0,0</u> 9,0∨                             | 1,0 V            |
| Volt 3kW                  | Obere Spannung                               | 1,010,0 V                                   | 10,0 V           |

| Variante     | E 12:40 |  |
|--------------|---------|--|
| Kennlinie    |         |  |
| Volt OkW     | 1.0 V   |  |
| 🕨 Volt 3kW 👘 | 10.0 V  |  |

Mit den Parametern **Volt 0kW** und **Volt 3kW** kann die Kennlinie der Leistungsansteuerung eingestellt werden.

| Wahlfunktionen | E 12:42 |
|----------------|---------|
| 🕨 neue Funkti  | on      |
| zurück         |         |

Unter diesem Menüpunkt können Wahlfunktionen für die Anlage ausgewählt und eingestellt werden.

Unter neue Funktion... können verschiedene vordefinierte Funktionen ausgewählt werden.

| Wahlfunktionen | E 12:42 |
|----------------|---------|
| Nachheizung    | intern  |
| Wechselrichte  | er 🛛    |
| zurück         |         |

Wird eine Funktion ausgewählt, öffnet sich ein Untermenü, in dem alle notwendigen Einstellungen vorgenommen werden können.

Wenn Funktionen eingestellt und gespeichert wurden, erscheinen sie im Menü Wahlfunktionen über dem Menüpunkt neue Funktion....

So ist ein schneller Überblick über bereits aktivierte Funktionen gewährleistet.

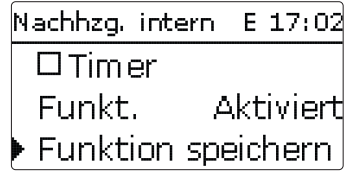

Am Ende jedes Untermenüs zu einer Wahlfunktion stehen die Punkte Funkt. und Wahlfunktionen/neue Funktion.../Nachheizung intern Funktion speichern.

Um eine Funktion zu speichern, Funktion speichern auswählen und die Sicherheitsabfrage mit Ja bestätigen. In bereits gespeicherten Funktionen erscheint an dieser Stelle die Auswahlmöglichkeit Funktion löschen.

Um eine gespeicherte Funktion zu löschen, Funktion löschen anwählen und die Sicherheitsabfrage mit **Ja** bestätigen.

| Nachhzg, intern |      |
|-----------------|------|
| Löschen?        | Nein |

Wird der Punkt Funktion löschen mit der mittleren Taste (OK) bestätigt, erscheint eine Sicherheitsabfrage. Mit der linken und der rechten Taste kann zwischen Ja und Nein gewechselt werden. Wird Ja eingestellt und mit der mittleren Taste (OK) bestätigt, ist die Funktion gelöscht und steht wieder unter neue Funktion... zur Verfügung.

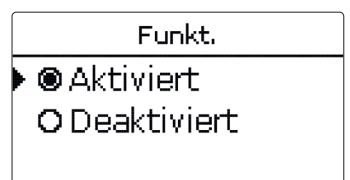

Im Einstellkanal Funkt. kann eine bereits gespeicherte Wahlfunktion temporär deaktiviert, bzw. wieder aktiviert werden. In diesem Fall bleiben alle Einstellungen erhalten, die zugewiesenen Relais bleiben belegt und können keiner anderen Funktion zugewiesen werden.

#### Nachheizung intern

| Nachhzg. intern | E 12:43 |
|-----------------|---------|
| Sensor          | S1      |
| TEin            | 40 °C   |
| TAus            | 45 °C   |

| Einstellkanal | Bedeutung                  | Einstellbereich/Auswahl | Werkseinstellung |
|---------------|----------------------------|-------------------------|------------------|
| Sensor        | Bezugssensor               | S1S3                    | S1               |
| TEin          | Einschalttemperatur        | 2074°C                  | 40 °C            |
| TAus          | Ausschalttemperatur        | 2175°C                  | 45 °C            |
| Timer         | Option Wochenzeitschaltuhr | Ja, Nein                | Nein             |
| Funkt.        | Aktivierung/Deaktivierung  | Aktiviert, Deaktiviert  | Aktiviert        |

de

Die Funktion **Nachheizung intern** dient dazu, die Elektroheizung zur Nachheizung mit Strom aus dem Netz zu betreiben. Dazu wird das Leistungsteil eingeschaltet. Als Bezugsparameter gelten die Ein- und Ausschalttemperaturen **TEin** und **TAus**.

Wenn die Temperatur unter die eingegebene Schaltschwelle **TEin** sinkt, werden der Heizstab und das Relais eingeschaltet. Sie werden wieder ausgeschaltet, wenn die Temperatur über **TAus** angestiegen ist.

Der Bezugssensor ist einstellbar. Wenn die Maximaltemperatur an S1 überschritten wird, wird die Nachheizung unterbrochen. Wenn die Funktion gespeichert wird, erscheint der Sicherheitshinweis **Netzbezug möglich**.

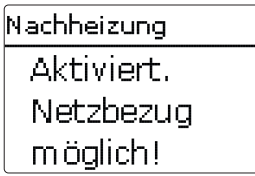

Der Hinweis erscheint auch, wenn der Booster aktiviert wird. Im Statusmenü wird **Booster** angeboten, mit dem außerhalb der Zeitfenster bis **TAus** nachgeheizt werden kann.

| Status: Reglei | r E 17:08 |
|----------------|-----------|
| StatusNad      | chheizung |
| 🕨 Booster 👘    | Aus 💙     |
| Heizung        | 3000 W    |

Die interne Nachheizung wird separat bilanziert.

#### Hinweis:

Für Informationen zur Timereinstellung siehe Seite 16.

#### Wechselrichter

Diese Funktion dient dazu, den Wechselrichter mit reduzierter Leistung zu betreiben, wenn der Überschuss einen Schwellenwert überschreitet. Der Betrieb wird über ein Schaltsignal vorgegeben.

#### Wahlfunktionen/neue Funktion.../Wechselrichter

| Einstellkanal | Bedeutung                   | Einstellbereich/Auswahl | Werkseinstellung |
|---------------|-----------------------------|-------------------------|------------------|
| Leistung      | Nennleistung Wechselrichter | 0,0100,0 kW             | 5,0 kW           |
| Begrenzung    | Grenze für Schwellenwert    | 0100%                   | 70%              |
| Überwach.     | Überwachungszeit            | 1 60 min                | 10 min           |
| Funkt.        | Aktivierung/Deaktivierung   | Aktiviert, Deaktiviert  | Aktiviert        |

Mit dem Parameter **Leistung** kann die Nennleistung des Wechselrichters eingestellt werden. Der Schwellenwert ergibt sich aus der einstellbaren Begrenzung in Bezug auf die Leistung des Wechselrichters.

Schwellenwert = Leistung x Begrenzung

Wenn der Mittelwert des Schwellenwerts während der einstellbaren Überwachungszeit ununterbrochen überschritten ist, wird das Signal über den digitalen Schaltausgang DO1 geschaltet. Wenn der Mittelwert während des Überwachungsintervalls unterschritten wird, wird DO1 ausgeschaltet.

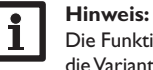

Die Funktion steht nur zur Verfügung, wenn zuvor im Inbetriebnahmemenü die Variante **Sensormodul** ausgewählt wurde.

Mit der Regelungseinheit wird die Einspeiseleistung der Photovoltaikanlage ins öffentliche Netz reduziert. Wenn der Speicher voll beladen ist (Max.temp.), steht die volle Wechselrichterleistung zur Netzeinspeisung zur Verfügung. Mit dieser Funktion kann diese Leistung begrenzt werden. qe

#### 4.10 Grundeinstellungen

| Grundeinstell | u E 12:15 |
|---------------|-----------|
| Sprache       | Deutsch   |
| Somme         | r/Winter  |
| Datum 26      | 5.02.2024 |

In diesem Menü können alle Basis-Parameter für den Regler eingestellt werden. Normalerweise sind diese Einstellungen bereits im Inbetriebnahmemenü gemacht worden. Sie können hier nachträglich verändert werden.

|   | Einstellkanal             | Bedeutung                                                               | Einstellbereich/Auswahl                                      | Werkseinstellung        |
|---|---------------------------|-------------------------------------------------------------------------|--------------------------------------------------------------|-------------------------|
|   | Sprache                   | Auswahl Menüsprache                                                     | Deutsch, English, Français,<br>Español, Italiano, Nederlands | Deutsch                 |
|   | Sommer/Winter             | Auswahl Sommerzeit/<br>Winterzeit                                       | Ja, Nein                                                     | Ja                      |
| ١ | Datum                     | Einstellung Datum                                                       | 01.01.2001 31.12.2099                                        | 01.01.2017              |
|   | Uhrzeit                   | Einstellung Uhrzeit                                                     | 00:00 23:59                                                  | -                       |
|   | Reset                     | zurück auf Werkseinstellung                                             | Ja, Nein                                                     | Nein                    |
| Ì | Datum<br>Uhrzeit<br>Reset | Einstellung Datum<br>Einstellung Uhrzeit<br>zurück auf Werkseinstellung | 01.01.2001 31.12.2099<br>00:00 23:59<br>Ja, Nein             | 01.01.2017<br>-<br>Nein |

#### 4.11 MicroSD-Karte

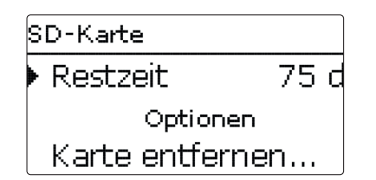

#### SD-Karte

| Einstellkanal    | Bedeutung                       | Einstellbereich / Auswahl | Werkseinstellung |
|------------------|---------------------------------|---------------------------|------------------|
| Restzeit         | Verbleibende Aufzeichnungszeit  |                           |                  |
| Optionen         |                                 |                           |                  |
| Karte entfernen  | Karte sicher entfernen          | -                         | -                |
| Einst. speichern | Einstellungen speichern         |                           |                  |
| Einst. laden     | Einstellungen laden             | -                         | -                |
| Logintervall     | Intervall für Datenaufzeichnung | 00:01 20:00 (mm:ss)       | 01:00            |
| Aufz.art         | Aufzeichnungsart                | Zyklisch, Linear          | Linear           |
| Update           | Firmware-Update                 | Ja, Nein                  | Nein             |

Der Regler verfügt über einen MicroSD-Karteneinschub für handelsübliche MicroSD-Karten.

Folgende Funktionen können mit einer MicroSD-Karte ausgeführt werden:

- Mess- und Bilanzwerte aufzeichnen. Nach der Übertragung in einen Computer können die gespeicherten Werte beispielsweise mit einem Tabellenkalkulationsprogramm geöffnet und visualisiert werden.
- Einstellungen und Parametrisierungen auf der MicroSD-Karte sichern und gegebenenfalls wiederherstellen.
- Firmware-Updates auf den Regler aufspielen.

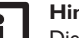

Hinweis

Die verwendete MicroSD-Karte muss in FAT32 formatiert sein.

- . Um die MicroSD-Karte sicher zu entfernen, vor der Kartenentnahme immer den Menüpunkt **Karte entfernen...** anwählen.
- 2. Warten, bis die Anzeige Karte entnehmen erscheint.

#### WARNUNG! Elektrischer Schlag!

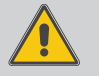

Bei geöffnetem Gehäuse liegen stromführende Bauteile frei!

➔ Vor jedem Öffnen des Gehäuses das Gerät allpolig von der Netzspannung trennen!

#### ACHTUNG! Elektrostatische Entladung!

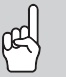

- Elektrostatische Entladung kann zur Schädigung elektronischer Bauteile führen!
- ➔ Vor dem Berühren des Gehäuseinneren für Entladung sorgen. Dazu ein geerdetes Bauteil (z. B. Wasserhahn, Heizkörper o. ä.) berühren.

#### Hinweis:

Der MicroSD-Karteneinschub ist nur zugänglich, wenn das Gehäuse geöffnet ist.

Um die MicroSD-Karte einzulegen bzw. zu entnehmen, wie folgt vorgehen:

- 1. Netzverbindung trennen.
- 2. Schraube in der Blende herausdrehen.
- Blende an der Unterkante ca. 5–10 cm anheben und anschließend nach oben vom Gehäuse schieben. Schutzleiterverbindung an der Blende lösen.
- 4. Micro-SD-Karte in den Karteneinschub einlegen bzw. aus dem Karteneinschub entnehmen.
- 5. Schutzleiterverbindung an der Blende wiederherstellen und Blende auf das Gehäuse aufsetzen.

de

Installation

# Bedienung und Funktion | Installation

# Inbetriebnahme

#### WARNUNG! Elektrischer Schlag!

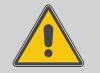

Ohne Schutzleiterverbindung kann das Gehäuse unter Spannung stehen!

#### Yor dem Aufsetzen der Blende die Schutzleiterverbindung an der Blende wiederherstellen!

- 6. Gehäuse mit der Befestigungsschraube verschließen.
- 7. Spannungsversorgung herstellen.

#### Firmware-Updates aufspielen

Wenn eine MicroSD-Karte eingelegt ist, auf der ein Firmware-Update gespeichert ist, erscheint der Menüpunkt **Update**.

→ Um ein Update durchzuführen, **Ja** auswählen und mit der mittleren Taste (OK) bestätigen.

Das Update wird automatisch durchgeführt. Im Display erscheint **Bitte warten...** und ein Fortschrittsbalken. Wenn das Update fertig aufgespielt ist, startet der Regler automatisch neu und durchläuft eine kurze Initialisierungsphase.

→ Wenn kein Update durchgeführt werden soll, **Nein** auswählen.

### i

#### Hinweis:

Der Regler erkennt Firmware-Updates nur, wenn sie in einem Ordner namens  $\ensuremath{\text{PVE}}$  auf der ersten Ebene der MicroSD-Karte gespeichert sind.

→Auf der MicroSD-Karte einen Ordner PVE anlegen und die heruntergeladene ZIP-Datei in diesen Ordner extrahieren.

#### Aufzeichnung starten

➔ Aufzeichnungsart und Aufzeichnungsintervall einstellen. Die Aufzeichnung beginnt sofort.

#### Aufzeichnung beenden

➔ Um die Aufzeichnung zu beenden, die MicroSD-Karte aus dem Gerät entnehmen. Dazu die oben beschriebene Vorgehensweise beachten!

Wenn im Menüpunkt **Aufz.art Linear** eingestellt wird, endet die Aufzeichnung bei Erreichen der Kapazitätsgrenze. Es erscheint die Meldung **Speicherplatz**.

Bei der Einstellung **Zyklisch** werden die ältesten Daten auf der Karte überschrieben, sobald die Kapazitätsgrenze erreicht ist.

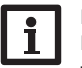

#### Hinweis:

Die verbleibende Aufzeichnungszeit verringert sich nicht-linear durch die zunehmende Größe der Datenpakete. Die Datenpakete können sich z. B. durch den ansteigenden Wert der Betriebsstunden vergrößern.

#### Reglereinstellungen speichern

→ Um die Reglereinstellungen auf der MicroSD-Karte zu speichern, den Menüpunkt **Einst. speichern** auswählen.

Während des Speichervorgangs erscheint im Display **Bitte warten...**, danach die Meldung **Erfolgreich!**. Die Reglereinstellungen werden in einer .SET-Datei auf der MicroSD-Karte gespeichert.

#### Reglereinstellungen laden

 Um die Reglereinstellungen von einer MicroSD-Karte zu laden, den Menüpunkt Einst. laden auswählen.

Das Fenster Dateiauswahl erscheint.

2. Die gewünschte .SET-Datei auswählen.

Während des Ladevorgangs erscheint im Display **Bitte warten...**, danach die Meldung **Erfolgreich!**.

#### 4.12 Handbetrieb

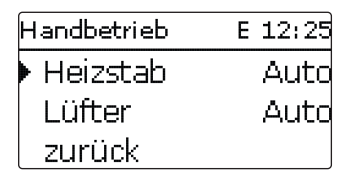

Handbetrieb

| Einstellkanal | Bedeutung                                                          | Einstellbereich/Auswahl              | Werkseinstellung |
|---------------|--------------------------------------------------------------------|--------------------------------------|------------------|
| Heizstab      | Auswahl Handbetrieb für Leis-<br>tungsteil (Heizstab), modulierend | Auto, 0 100 %<br>(in 10 %-Schritten) | Auto             |
| Lüfter        | Auswahl Handbetrieb für Lüfter                                     | Ein, Auto, Aus                       | Auto             |

In diesem Menü kann der Betriebsmodus des Leistungsteils für den Heizstab eingestellt werden.

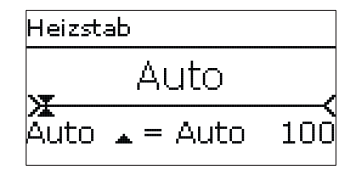

#### de

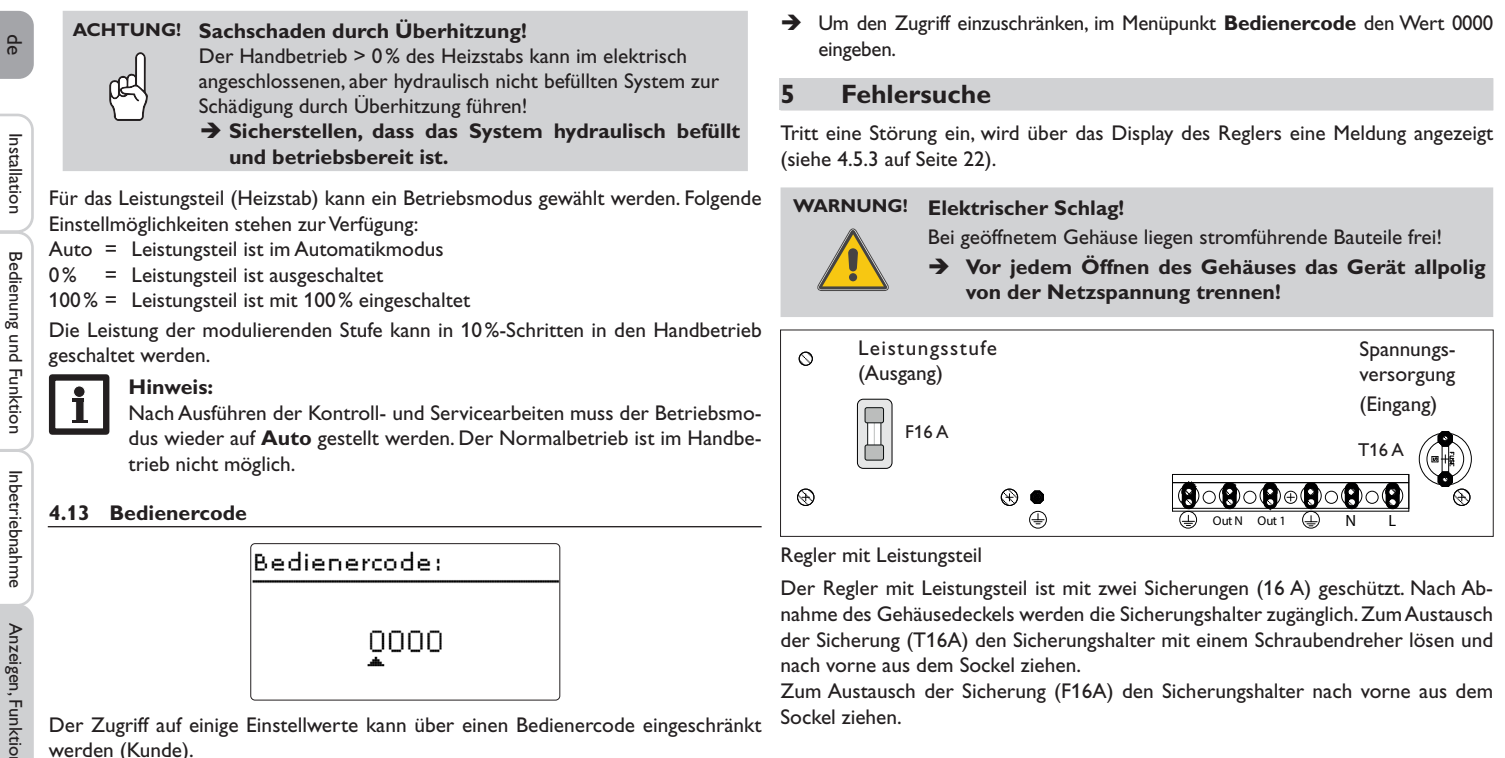

Anzeigen, Funktionen und Optionen

1. Installateur 0262 (Werkseinstellung)

denbedienercode eingegeben werden.

verändert werden.

2. Kunde 0000

Sämtliche Menüs und Einstellwerte werden angezeigt und alle Einstellungen können

Wenn der Installateur-Bedienercode aktiv ist, wird ein E neben der Uhrzeit angezeigt.

Die Installateursebene ist ausgeblendet, Einstellwerte können teilweise verändert werden.

Um zu verhindern, dass zentrale Einstellwerte des Reglers unsachgemäß verändert werden, sollte vor der Überlassung an einen fachfremden Systembetreiber der Kun-

Meldungen

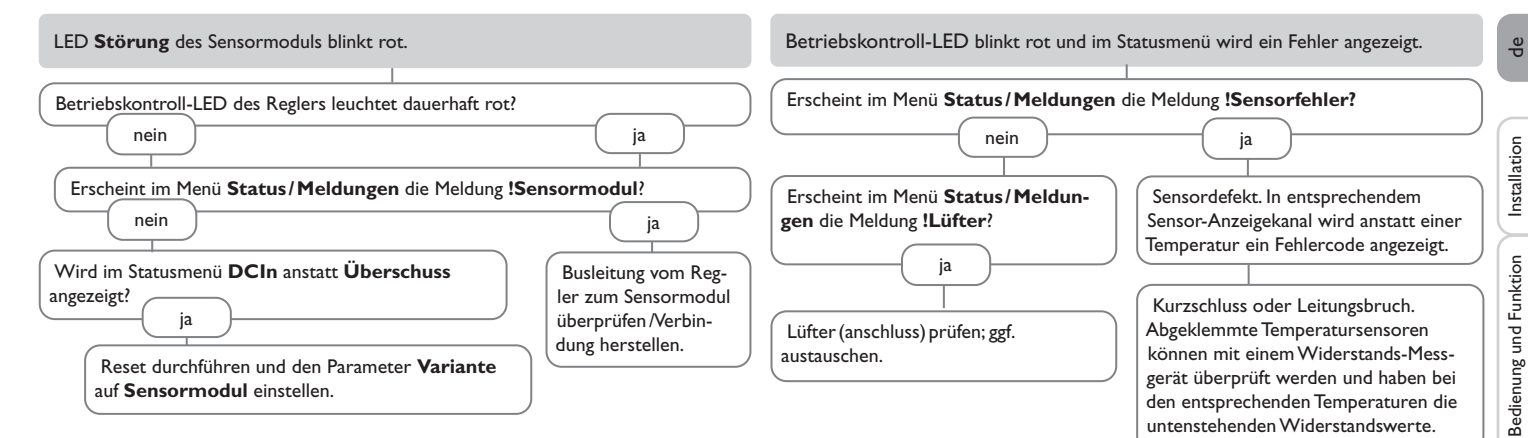

| °C  | Ω<br>Pt1000 | °C  | Ω<br>Pt1000 |
|-----|-------------|-----|-------------|
| -10 | 961         | 55  | 1213        |
| -5  | 980         | 60  | 1232        |
| 0   | 1000        | 65  | 1252        |
| 5   | 1019        | 70  | 1271        |
| 10  | 1039        | 75  | 1290        |
| 15  | 1058        | 80  | 1309        |
| 20  | 1078        | 85  | 1328        |
| 25  | 1097        | 90  | 1347        |
| 30  | 1117        | 95  | 1366        |
| 35  | 1136        | 100 | 1385        |
| 40  | 1155        | 105 | 1404        |
| 45  | 1175        | 110 | 1423        |
| 50  | 1194        | 115 | 1442        |

Anzeigen, Funktionen und Optionen

Inbetriebnahme

Meldungen

#### Betriebskontroll-I FD leuchtet dauerhaft rot. Display ist dauerhaft erloschen. Erscheint im Menü Status/Meldungen die Meldung !Sensormodul? Beliebige Taste drücken. Displaybeleuchtung an? Installation nein ja ja LED Störung am Sensormodul blinkt rot? Die Stromversorgung des Reglers kontrollieren. Ist Regler war im Standby, alles in Ordnung diese unterbrochen? nein ja ia nein LED Betrieb am Sen-Busleitung vom Regler sormodul blinkt grün? zum Sensormodul Spannungsversorgung Die 16-A-Sicherung der Spannungsversorgung überprüfen / Verbindung (rechts) ist defekt. Diese wird nach Öffnen des herstellen nein ja herstellen. Gehäusedeckels zugänglich und kann dann durch die Ersatzsicherung ausgetauscht werden. o.k. Spannungsversorgung des Sensormoduls überprüfen/ herstellen Statusanzeige Überschuss schwankt schnell zwischen positiven und negativen Werten. Heizleistung zu gering oder keine Heizleistung vorhanden. Die 16-A-Sicherung der Leistungsstufe (links) ist defekt. Diese wird nach Öffnen Wird im Statusmenü der Status Max.temp. angezeigt? Anzeigen, Funktionen und Optionen des Gehäusedeckels zugänglich und kann dann durch die Ersatzsicherung ausgenein tauscht werden. ia Ist die Speichermaximaltemperatur Wird im Statusmenü der Status Lstg. red. angezeigt? überschritten? nein ja Eine Temperaturgrenze im Regler/ Wird im Statusmenü Regler eine Kühlkörper wurde überschritten. Lüfterdrehzahl < 2800 angezeigt? Sobald das Gerät wieder herunterja gekühlt ist, wird mit der verfügbaren nein Heizleistung geheizt. Meldungen Eine Temperaturgrenze im Regler/Kühlkörper Lüfter prüfen/ wurde überschritten. Sobald das Gerät wieder reinigen. heruntergekühlt ist, wird mit der verfügbaren Heizleistung geheizt.

| 6 Index                |                                     |    |
|------------------------|-------------------------------------|----|
| A                      | Ν                                   |    |
| Aufzeichnung           | <br>Nachheizung intern,Wahlfunktion |    |
| В                      | Nennleistung                        | 23 |
| Batterie               | <br>Netzbezug                       | 21 |
| Bedienercode           | <br>R                               |    |
| Bilanzwerte            | <br>Reglereinstellungen laden       |    |
| Booster                | <br>Reglereinstellungen speichern   | 27 |
| D                      | Reserve                             | 23 |
| Datenaufzeichnung      | <br>Restzeit                        |    |
| Datum                  | <br>S                               |    |
| E                      | Sicherung auswechseln               |    |
| Elektrischer Anschluss | <br>Smart Remote                    | 22 |
| Energiezähler          | <br>Smart Remote, Wahlfunktion      | 22 |
| F                      | Sprache                             |    |
| Fehlersuche            | <br>Status                          |    |
| Firmware-Updates       | <br>т                               |    |
| H                      | Technische Daten                    | 5  |
| Handbetrieb            | <br>Timer einstellen                |    |
| Heizstab               | <br>U                               |    |
| Heizung                | <br>Überschuss                      | 21 |
| I                      | Uhrzeit                             |    |
| Inbetriebnahmemenü     | <br>V                               |    |
| ĸ                      | Variante                            | 23 |
| Kontroll-LED           | <br>W                               |    |
| L                      | Wechselrichter, Wahlfunktion        |    |
| Leistung               |                                     |    |
| Logintervall           |                                     |    |
| Lüfter                 |                                     |    |
| Μ                      |                                     |    |
| Maximaltemperatur      |                                     |    |
| Messwerte              |                                     |    |
| MicroSD-Karte          |                                     |    |
| Montage                |                                     |    |

de

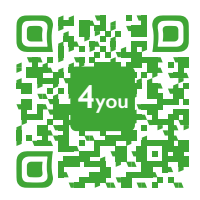

Optionales Zubehör | Optional accessories |Accessoires optionnels |Accesorios opcionales |Accessori opzionali: www.resol.de/4you

# Ihr Fachhändler:

#### Wichtiger Hinweis

Die Texte und Zeichnungen dieser Anleitung entstanden mit größtmöglicher Sorgfalt und nach bestem Wissen. Da Fehler nie auszuschließen sind, möchten wir auf folgendes hinweisen:

Grundlage Ihrer Projekte sollten ausschließlich eigene Berechnungen und Planungen an Hand der jeweiligen gültigen Normen und Vorschriften sein.Wir schließen jegliche Gewähr für die Vollständigkeit aller in dieser Anleitung veröffentlichten Zeichnungen und Texte aus, sie haben lediglich Beispielcharakter. Werden darin vermittelte Inhalte benutzt oder angewendet, so geschieht dies ausdrücklich auf das eigene Risiko des jeweiligen Anwenders. Eine Haftung des Herausgebers für unsachgemäße, unvollständige oder falsche Angaben und alle daraus eventuell entstehenden Schäden wird grundsätzlich ausgeschlossen.

#### **RESOL-Elektronische Regelungen GmbH**

Heiskampstraße 10 45527 Hattingen/Germany Tel.: +49(0)2324/9648-0 Fax: +49(0)2324/9648-755 www.resol.de info@resol.de

#### Anmerkungen

Das Design und die Spezifikationen können ohne Vorankündigung geändert werden. Die Abbildungen können sich geringfügig vom Produktionsmodell unterscheiden.

#### Impressum

Diese Montage- und Bedienungsanleitung einschließlich aller seiner Teile ist urheberrechtlich geschützt. Eine Verwendung außerhalb des Urheberrechts bedarf der Zustimmung der Firma **RESOL-Elektronische Regelungen GmbH**. Dies gilt insbesondere für Vervielfältigungen/Kopien, Übersetzungen, Mikroverfilmungen und die Einspeicherung in elektronischen Systemen.

#### © RESOL-Elektronische Regelungen GmbH